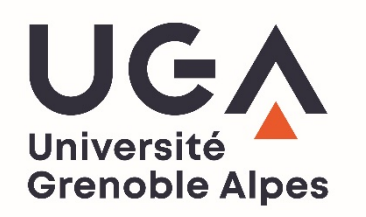

# Déroulement pratique Les outils numériques

UFR de Médecine - UFR de Pharmacie

Année universitaire 2024/2025 Université Grenoble Alpes – Tous droits réservés

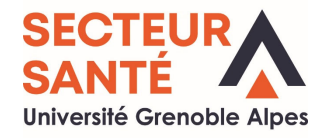

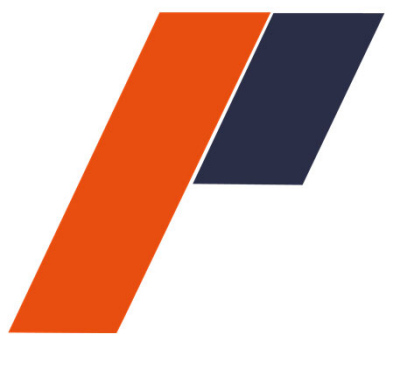

# Espace pédagogique

### **UNESS Formation**

scolaritesante-support-tice@univ-grenoble-alpes.fr

## Vos outils de formation : Cours multimédia sur clé USB

La distribution de la clé est prévue le 19 septembre

L'accès à l'espace sur UNESS Formation sera disponible le 19 septembre en fin de journée

## Vos outils de formation : Cours multimédia sur clé USB

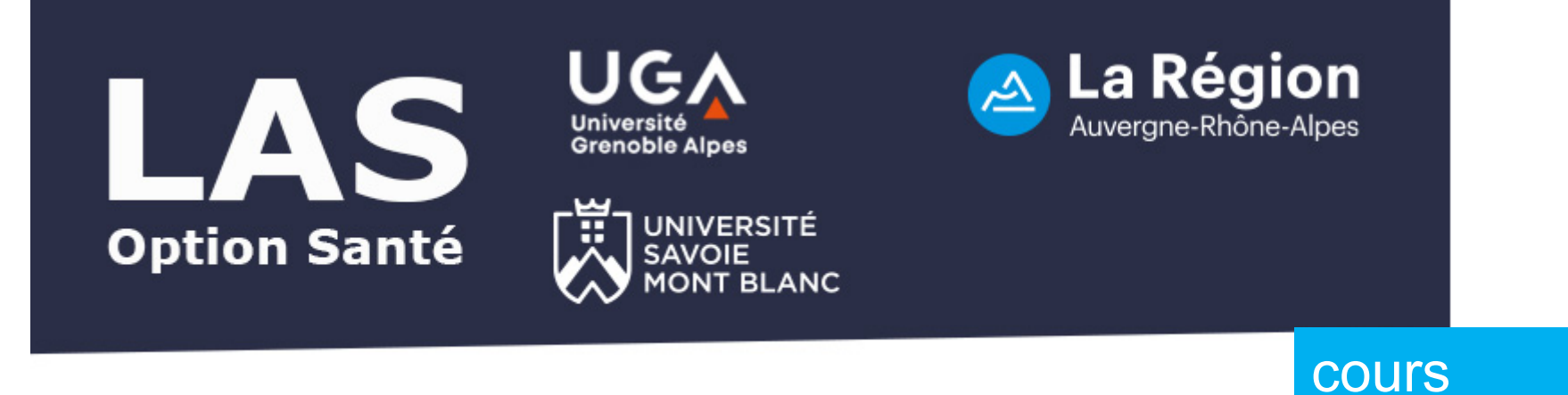

## Année universitaire 2024/2025

#### Enseignements

**Option Santé semestre 1** 

**Option Santé semestre 2** 

Navigateur recommandé

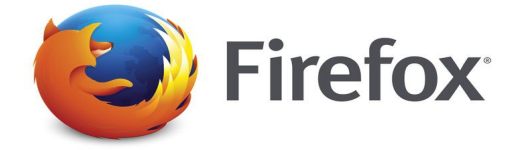

# Semaine 1 Insérer la clé USB

• Autorun : Cliquez sur Exécuter index.htm

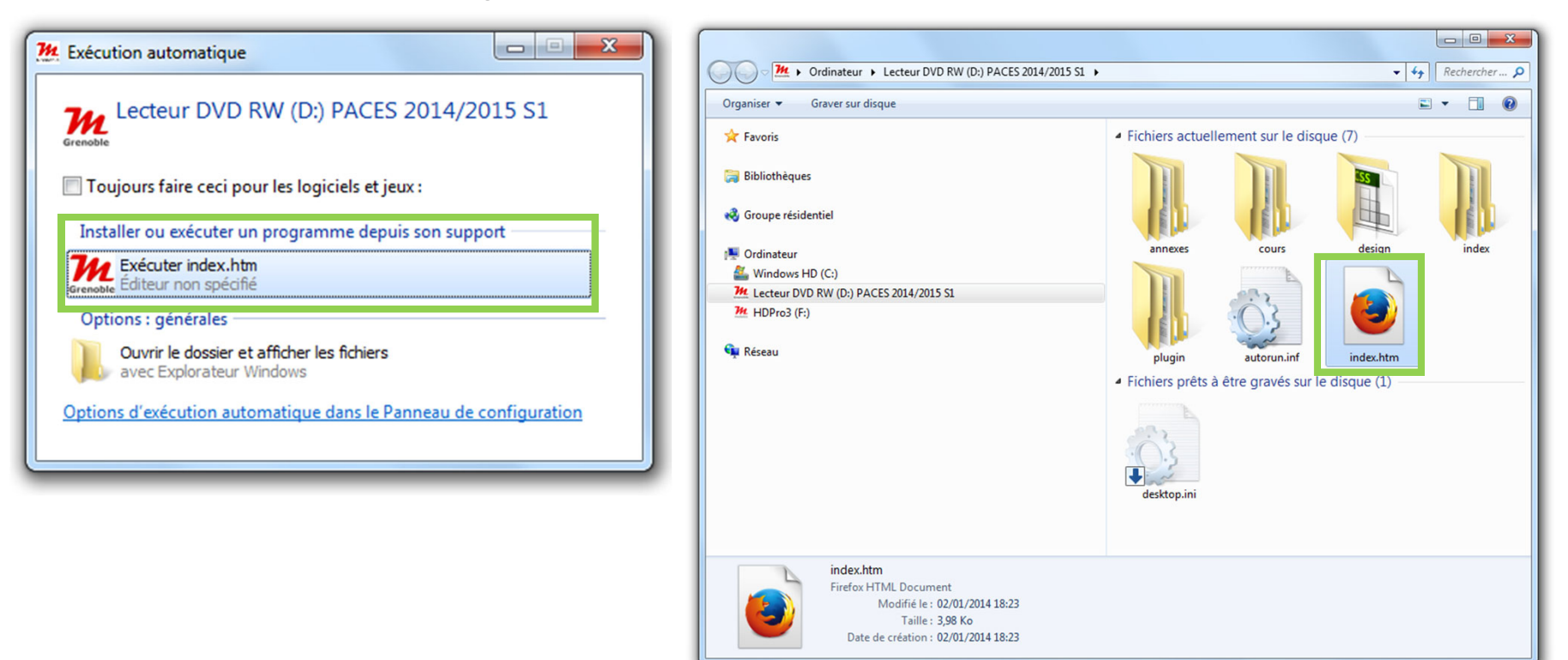

• Ou cliquez directement sur le fichier index.htm

**Conseil :** copier le contenu de la clé USB sur votre disque dur (moins de bruit, plus rapide et plus d'autonomie)

## Semaine 1 Clé USB : Interface générale

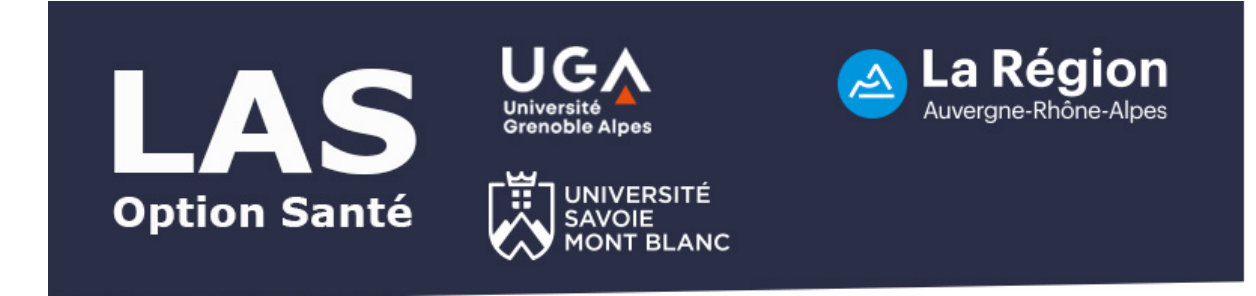

#### Année universitaire 2024/2025

Enseignements des 2 semestres

▼ Enseignements

**Option Santé semestre 1** 

**Option Santé semestre 2** 

## Semaine 1 Cours de l'option santé

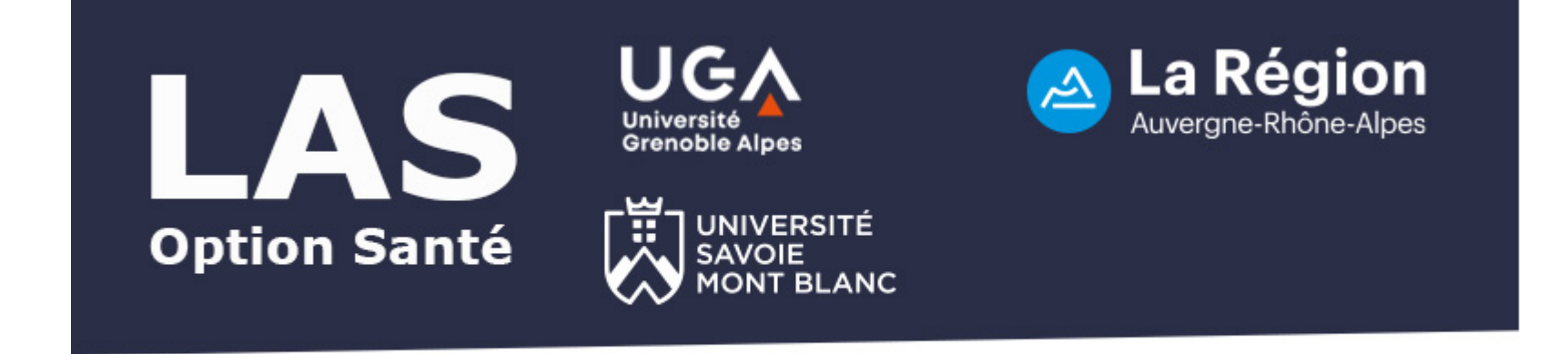

## Année universitaire 2024/2025

▼ Enseignements

**Option Santé semestre 1** 

**Option Santé semestre 2** 

LAS option Santé Premier Semestre 2024/2025

Enseignements option Santé du Premier Semestre

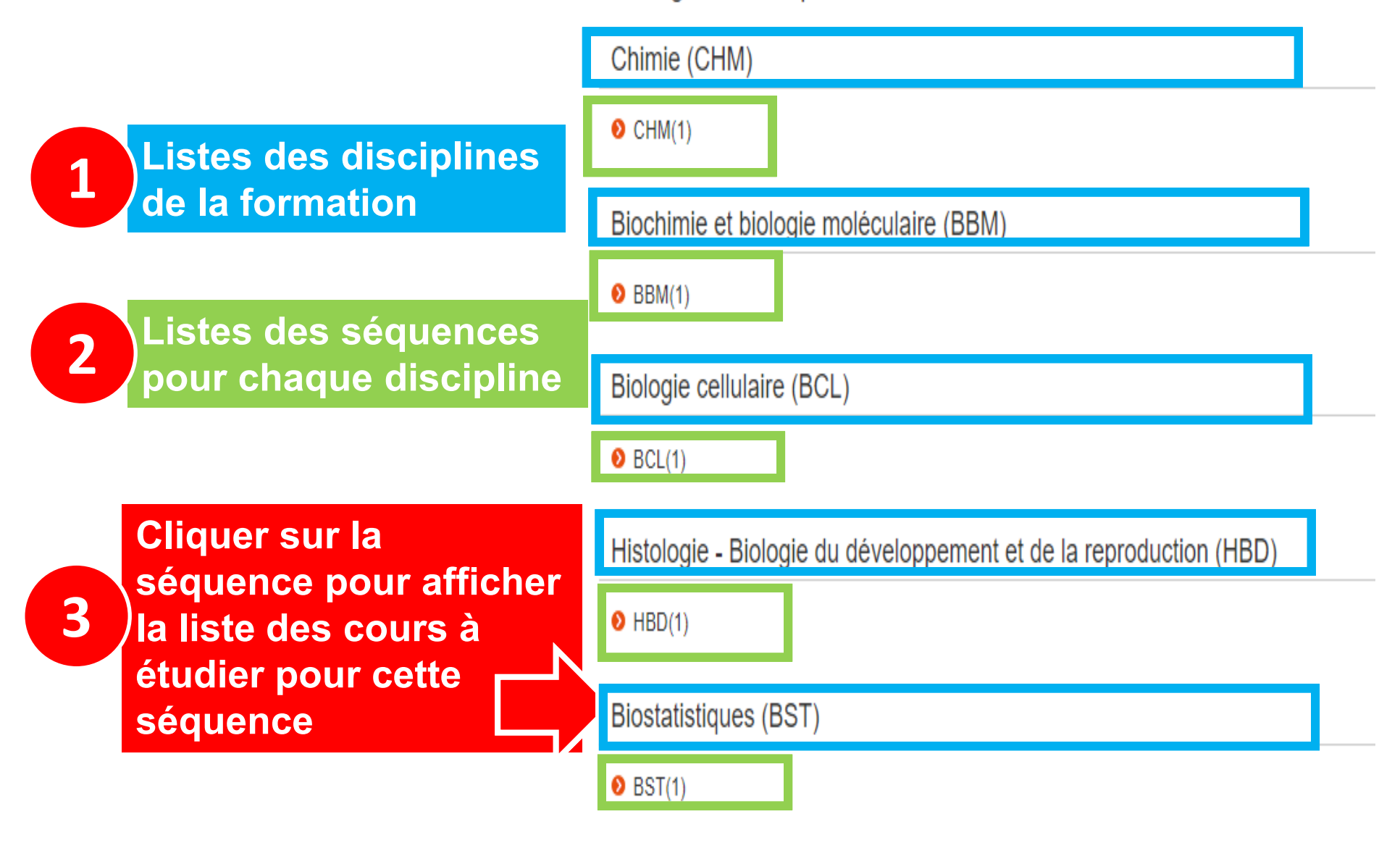

#### Semaine 1

## Liste des cours à étudier

#### LAS option Santé Premier Semestre 2024/2025

Documents d'enseignement : Biostatistiques (BST)

Professeur José LABARERE

Biostatistiques **Formats** disponibles Chapitre 1 : Introduction : biostatistiques en santé Professeur José LABARERE imprimable 00:04:17 1 BST(1) - Option Santé - Biostatistiques en santé Chapitre 2 : Variables statistiques Visualiser le cours Professeur José LABARERE Version imprimable 00:04:23 BST(1) - Option Santé - Biostatistiques en santé Chapitre 3 : Statistiques descriptives et représentations graphiques des variables qualitatives Visualiser le cours Professeur José LABARERE Version imprimable 00:07:05 BST(1) - Option Santé - Biostatistiques en santé

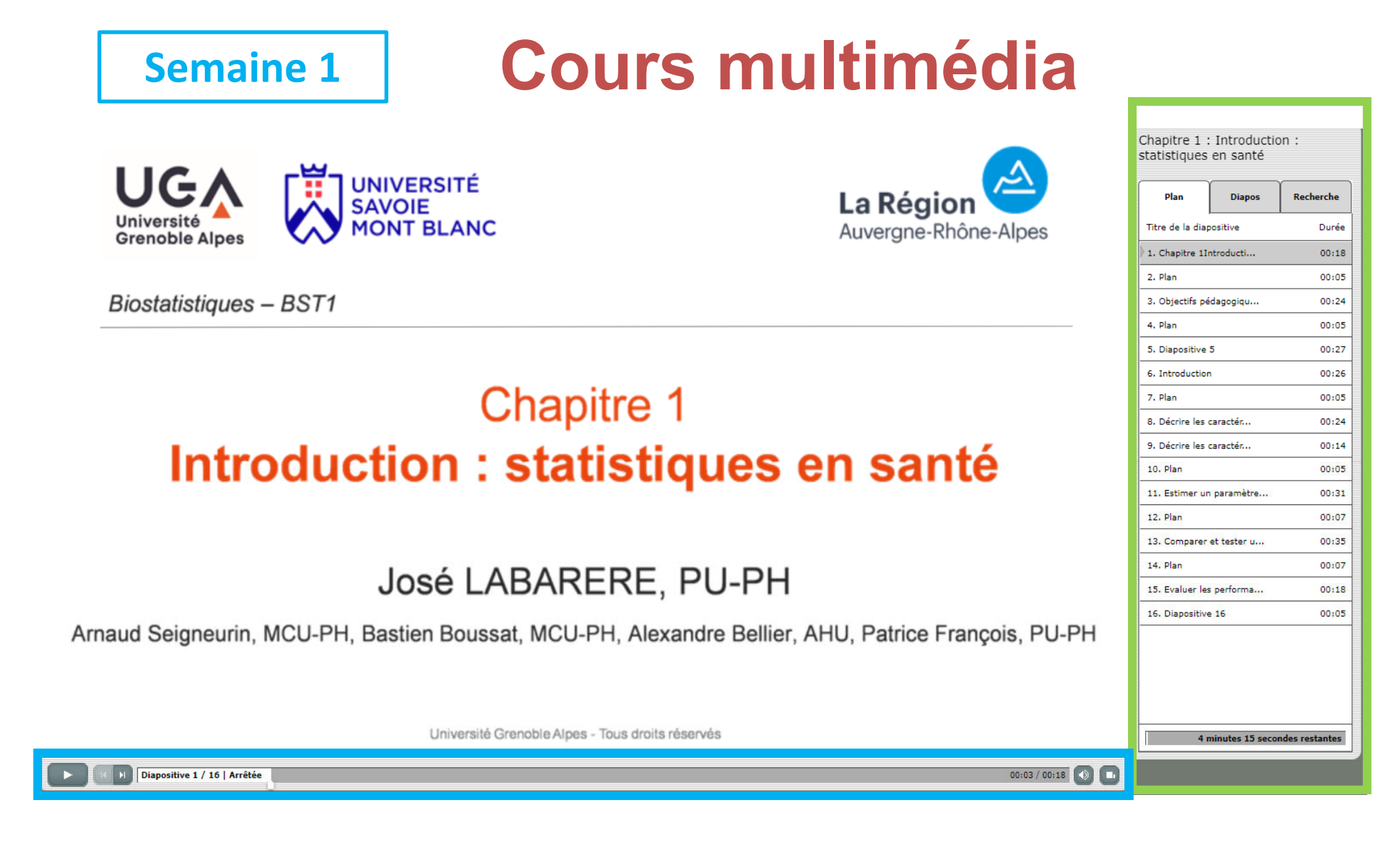

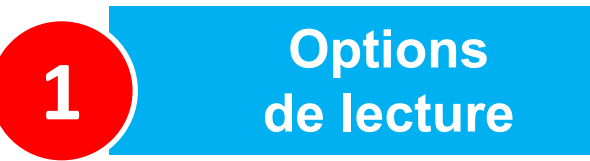

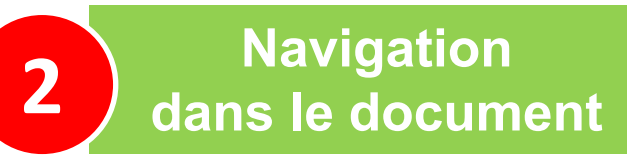

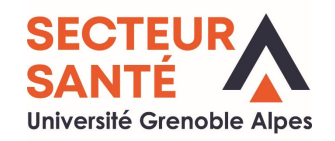

https://formation.uness.fr/formation/ Connectez-vous au site UNESS Formation/

Puis saisissez votre adresse mail universitaire pour vous identifier.

| ⊕ | Mood | lle Fo | rmati | on |
|---|------|--------|-------|----|
| - |      |        |       |    |

Bienvenue ! Veuillez saisir votre adresse e-mail pour vous connecter ou créer votre compte UNESS

Votre adresse email\*

SE CONNECTER

#### Attention !

L'adresse mail universitaire est toujours saisie comme ceci : <u>Prenom.Nom@etu.univ-grenoble-</u> <u>alpes.fr</u> Ou <u>Prenom.Nom@etu.univ-savoie.fr</u> Ou <u>Prenom.Nom@etu.univ-smb.fr</u>

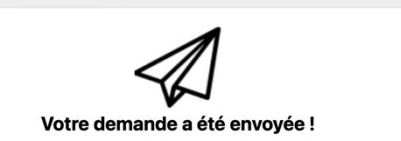

Un e-mail a été envoyé à votre adresse e-mail enregistrée. Veuillez suivre les instructions de cet e-mail pour créer ou réinitialiser votre mot de passe Uness. Si vous ne recevez pas l'e-mail, veuillez vérifier votre dossier spam ou réessayer. Le lien de réinitialisation de votre mot de passe est valable une heure.

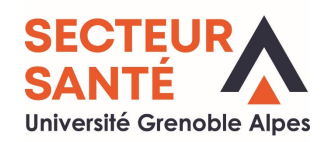

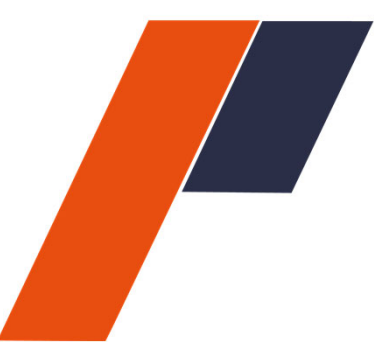

Vous allez recevoir un mail de la part de l'UNESS (noreply@uness.fr) pour créer votre mot de passe personnalisé (exemple du mail ci-dessous)

Bonjour,

Vous avez récemment demandé à réinitialiser ou créer votre mot de passe UNESS.

Veuillez suivre ces étapes :

 1. Cliquez sur le lien suivant : https://auth.uness.fr/cas/login?pswdrst=TST-141-1z6ASFNzfv2gxiKjqGADo98S9aL6Pn0p&service=https%3A%2F

 %2Fauth.uness.fr%2Fcas%2Foauth2.0%2FcallbackAuthorize%3Fclient\_id%3DR0wftjgCaKuHnCSd%26scope%3Dprofile%26redirect\_uri%3Dhttps%253A%22

 %3D%252Fauth%252Funesslogin%252Flogin.php%253Fwantsurl%253Dhttps%253A%252F%252Fformation.uness.fr%252Fformation%252F%2526sessk

- Ce lien est valable une heure.

2. Entrez votre nouveau mot de passe deux fois.

3. Cliquez sur "Créer".

Si vous ne parvenez pas à accéder au lien, vous pouvez le copier et le coller dans votre navigateur web.

Nous vous recommandons de choisir un mot de passe fort et unique : au moins 8 caractères, une combinaison de lettres majuscules et minuscules, de chiffres et de symboles.

En cas de problème, veuillez contacter notre équipe d'assistance. Cordialement, L'équipe UNESS

#### IL EST IMPERATIF QUE VOUS REALISEZ CETTE DEMARCHE POUR ACCEDER A VOS COURS ET AUX TUTORATS

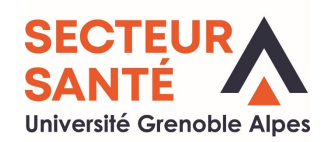

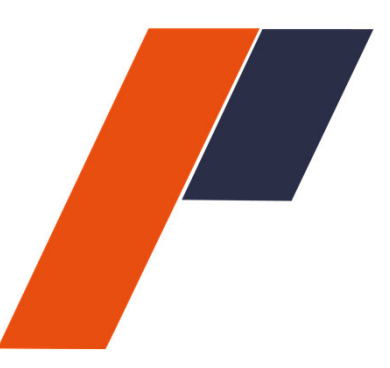

| Entrez le                                                   | mot de passe                  | e :*         |                 | 0 | Q |
|-------------------------------------------------------------|-------------------------------|--------------|-----------------|---|---|
| Confirme                                                    | z le mot de p                 | asse :*      |                 |   |   |
| <ul> <li>Au mo</li> <li>1 lettr</li> </ul>                  | oins 8 caractè<br>e Majuscule | eres         |                 |   |   |
| <ul> <li>1 chift</li> <li>1 cara</li> <li>rce : </li> </ul> | fre<br>fre<br>actère spécial  | : ![]{}()%&' | *\$#@ +         |   |   |
| <ul> <li>1 chifi</li> <li>1 cara</li> <li>rce : </li> </ul> | fre<br>Ictère spécial         | : ![]{}()%&' | *\$#@ +<br>Fort |   |   |

Suivez les étapes pour créer votre mot de passe, puis cliquez sur **créer** 

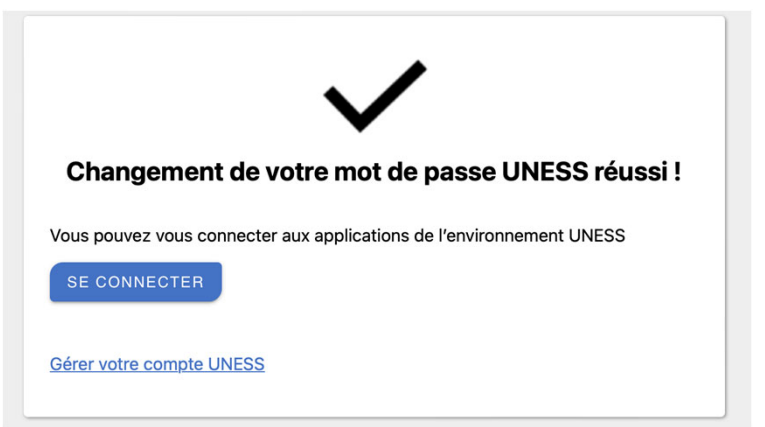

Cliquez sur se connecter

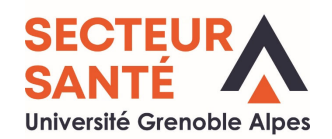

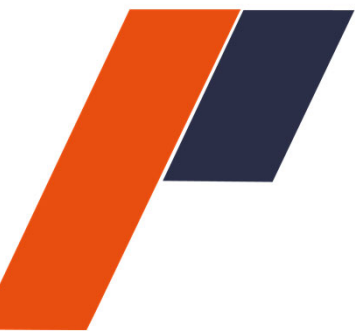

adresse de messagerie Ce code est à usage unique et doit être utilisé dans les 15 minutes.

RECEVOIR LE CODE

| Hoodle Formation                                                                                       | Saisissez à nouveau votre mail<br>universitaire |                                                                              |  |
|----------------------------------------------------------------------------------------------------|-------------------------------------------------|------------------------------------------------------------------------------|--|
| Bienvenue !<br>Veuillez saisir votre adresse e-mail pour vous connecter ou<br>créer votre compte UNESS |                                                 | Compte UNESS                                                                 |  |
| Votre adresse email*                                                                                   |                                                 | Votre mot de passe Uness*                                                    |  |
| SE CONNECTER                                                                                           |                                                 | Vous devez entrer votre mot de passe.                                        |  |
|                                                                                                    |                                                 | SE CONNECTER                                                                 |  |
| Puis sais                                                                                              | issez votre mot de passe                        | Mot de passe oublié ?                                                        |  |
| fraichem                                                                                               | ent créé                                        | Vous pouvez également vous connecter<br>en saisissant un code envoyé à votre |  |

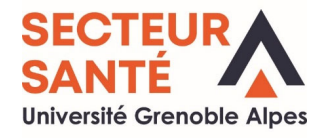

Vous pouvez aussi associer une adresse mail personnelle à votre compte UNESS via <u>https://cockpit.uness.fr/</u>

| MES INFORMATIONS              | ^    |                                                           |
|-------------------------------|------|-----------------------------------------------------------|
| Mes informations personnelles |      | Vous n'avez aucune adresse email validée                  |
| Mes adresses email            |      |                                                           |
| Mes notes et copies           |      | Liste des adresses email en attente de validation         |
| STAGES 3ème CYCLE             | ~    | Liste des adresses email en attente de validation         |
| PERSONNES                     | ~    |                                                           |
| GROUPES                       | ~    |                                                           |
| Offre de formation            |      | Vous n'avez aucune adresse email en attente de validation |
|                               |      |                                                           |
|                               | ance | Adresse email Type d'adresse - + Ajouter l'adresse email  |
| CGU RGPD SIIMO                | P    | Votre adresse email Type d'adresse                        |

#### CELA VOUS AIDERA EN CAS D'OUBLI DE VOTRE MOT DE PASSE. POUR ACCEDER A VOS COURS ET AUX EXAMENS, IL FAUDRA UTILISER VOTRE MAIL UNIVERSITAIRE POUR VOUS IDENTIFIER

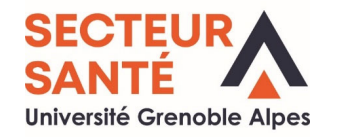

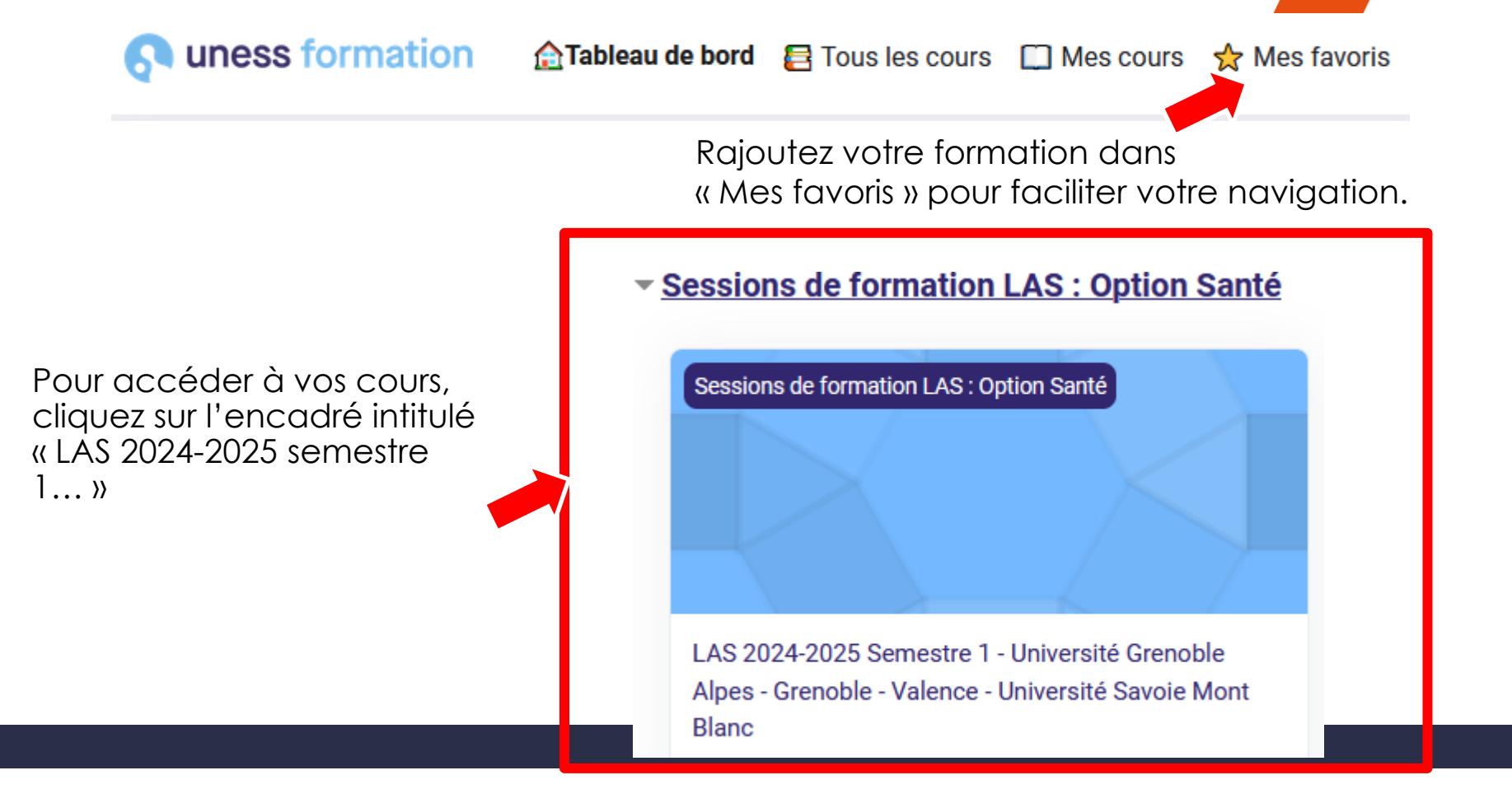

Semaine 2

# Epreuve d'entrainement auto-corrigée

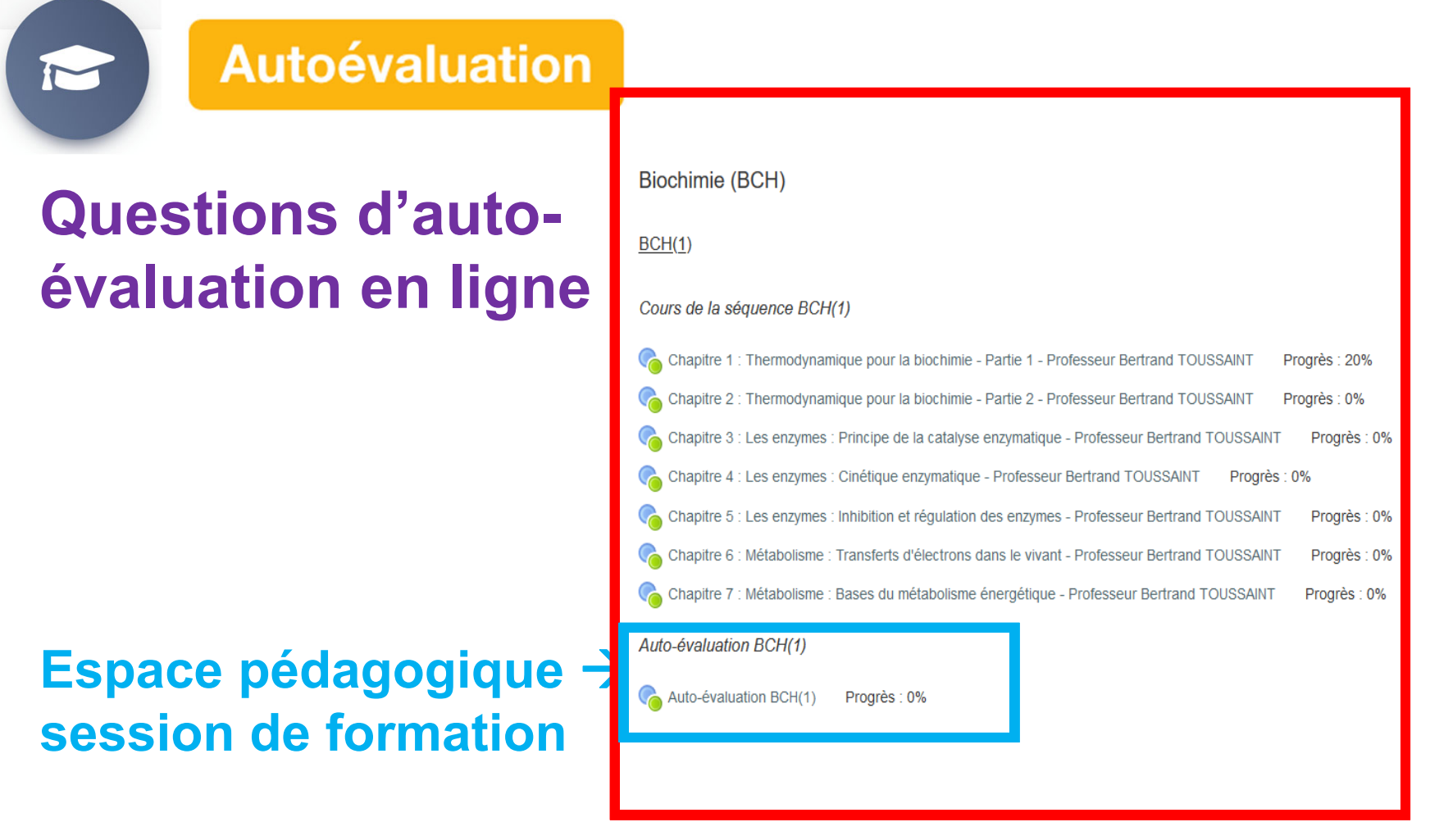

#### Semaine 3

## Séance d'Enseignement Présentiel Interactif (SEPI)

La 3<sup>ème</sup> semaine est consacrée aux Séances d'Enseignement Présentiel Interactif (SEPI) avec les enseignants (enseignement explicatif et applicatif) :

- Chaque discipline étudiée pendant la séquence d'apprentissage donne lieu à 1 séance de SEPI de 2 heures
- Les séances sont réalisées par groupe d'étudiants en amphithéâtre ou en visio-conférence et sont assurées par les enseignants en charge des cours et des questions des épreuves.
- Les séances permettent à l'enseignant :
  - Insister sur les objectifs pédagogiques
  - Expliquer les éléments ayant posé des problèmes de compréhension

# Semaine 4 Organisation du tutorat

- Le tutorat est orienté vers la préparation des épreuves d'évaluation par la réalisation d'exercices. Il est animé par des étudiants, de 2<sup>e</sup> année de médecine, pharmacie, maïeutique et kiné, et supervisé par les enseignants responsables des cours et des épreuves du concours.
- Chaque séquence d'UE donne lieu à un tutorat organisé en 2 temps :
  - 1. Epreuve numérique en ligne : réalisation le week-end (ouverture des épreuves entre vendredi 12h midi et lundi 12h midi)
  - 2. Séance de correction tutorée de l'épreuve réalisée en ligne : pour chaque épreuve correction interactive d'1h00 avec commentaires et questions/réponses avec les tuteurs

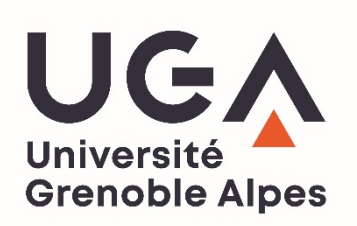

## **Mentions légales**

L'ensemble de ce document relève des législations française et internationale sur le droit d'auteur et la propriété intellectuelle. Tous les droits de reproduction de tout ou partie sont réservés pour les textes ainsi que pour l'ensemble des documents iconographiques, photographiques, vidéos et sonores.

Ce document est interdit à la vente ou à la location. Sa diffusion, duplication, mise à disposition du public (sous quelque forme ou support que ce soit), mise en réseau, partielles ou totales, sont strictement réservées à l'Université Grenoble Alpes (UGA).

L'utilisation de ce document est strictement réservée à l'usage privé des étudiants inscrits à l'Université Grenoble Alpes (UGA), et non destinée à une utilisation collective, gratuite ou payante.